Passo-a-passo para criar link de reunião no Google Meet, a partir do e-mail institucional:

| G                                 |                           |
|-----------------------------------|---------------------------|
| Olá!<br>( rodrigo.plima@ufpe.br • | Digite sua senha<br>      |
|                                   | Esqueceu a senha? Avançar |
| Português (Brasil) 👻              | Ajuda Privacidade Termos  |

1- Primeiro, fazer login na conta do e-mail institucional (<u>Gmail (google.com</u>)):

2- Após realizado o login, selecionar o quadrado formado por retângulos no canto superior direito da tela:

| ≡                  | M Gmail              | Q Pesquisar no e-mail                                                                                           | ±≟                                                                                                    | • Ativo > ⑦ 🕄 🏭                                   | Divertesioner<br>Prinking<br>of PERsonale.co |
|--------------------|----------------------|----------------------------------------------------------------------------------------------------|----------------------------------------------------------------------------------------------------|---------------------------------------------------|----------------------------------------------|
| . <mark>99+</mark> | C Escrever           | □ - C :                                                                                                    |                                                                                                    | 1-50 de 405                                       | < >                                          |
| Mail               |                      | 🗌 👌 Ascom UFPE                                                                                                  | Noticias - 01.03.24 - Noticias - 01.03.24 Sexta-feira, 1º de março de 2024 UFPE informa data de publicação do edital para 1 |                                                   |                                              |
|                    | Caixa de entrada 206 | 🗌 🛧 Ascom UFPE                                                                                                  | Notícias - 29.02.24 - Notícias - 29.02.24 Quinta-feira, 29 de fevereiro de 2                                                | 2024 UFPE divulga editais para os vestibulares de | 29 de fev.                                   |
| Chat               | ☆ Com estrela        | 🗌 🕁 Ascom UFPE                                                                                                  | Noticias - 28.02.24 - Notícias - 28.02.24 Quarta-feira, 28 de fevereiro de 2                                                | 2024 Projeto da UFPE permite transformar água     | 28 de fev.                                   |
| <u>C</u>           | () Adiados           |                                                                                                    |                                                                                                    |                                                   |                                              |
| Meet               | Enviados             | Ascom UFPE NEUROPSIQUIATRIA E CIENCIAS DO COMPORTAMENTO   Mulheres estão mais suscetiveis ao bruxismo associado |                                                                                                    |                                                   | 28 de fev.                                   |
|                    | Rascunhos            | 🗌 👷 Ascom UFPE                                                                                                  | Noticias - 27.02.24 - Notícias - 27.02.24 Terça-feira, 27 de fevereiro de 20                                                | 24 UFPE é a 9ª colocada no Brasil no Ranking We   | 27 de fev.                                   |
|                    | v Maie               |                                                                                                    |                                                                                                    |                                                   |                                              |

3- Dentro da caixa com possibilidades que se abrirá, selecionar Meet:

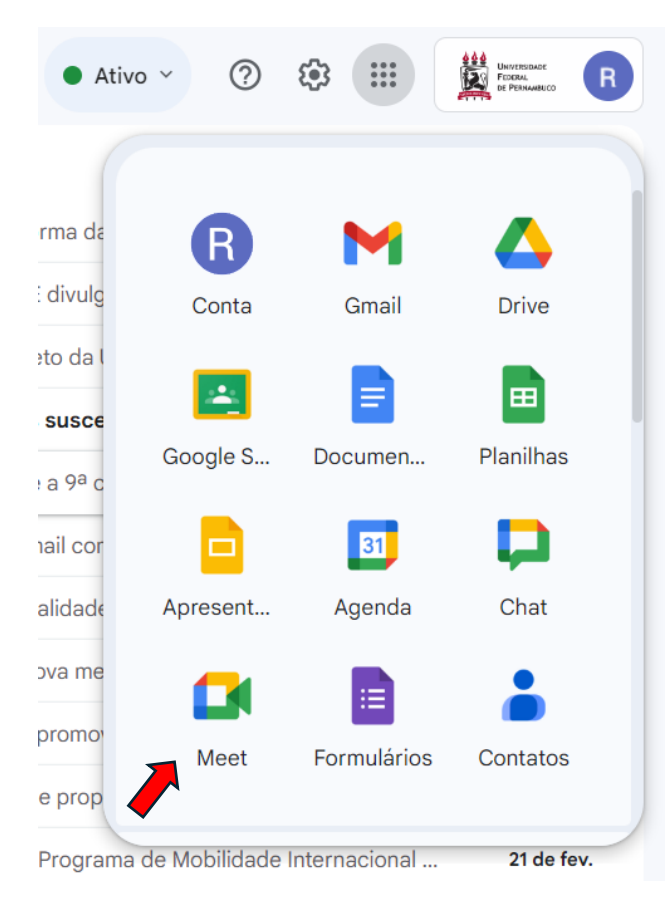

- 4- Isso abrirá uma nova tela, clicar no botão "Nova reunião":
- Google Meet

19:37 • seg., 4 de mar. (?)

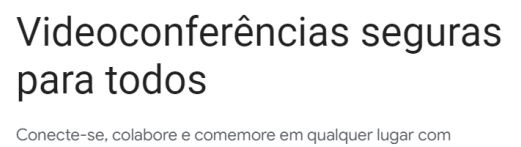

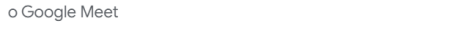

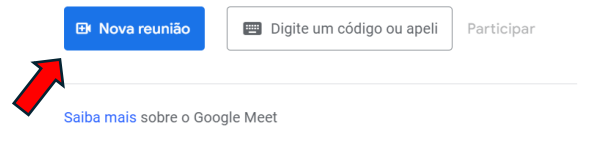

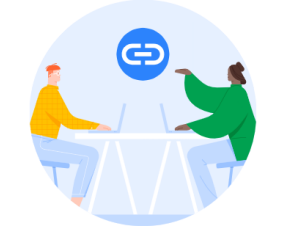

Criar um link para compartilhar Clique em Nova reunião se quiser criar um link para enviar aos convidados 5- Será aberta uma nova caixa. Selecionar "Criar uma reunião para depois":

## Videoconferências seguras para todos

Conecte-se, colabore e comemore em qualquer lugar com o Google Meet

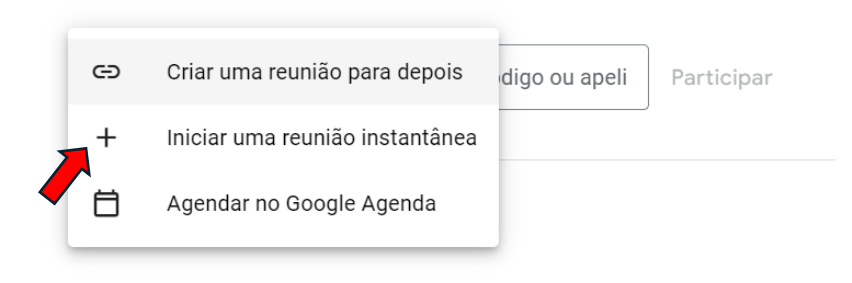

6- Será aberta uma nova caixa com as informações da videoconferência. Clicar nos quadrados sobrepostos que copiará todas as informações dela:

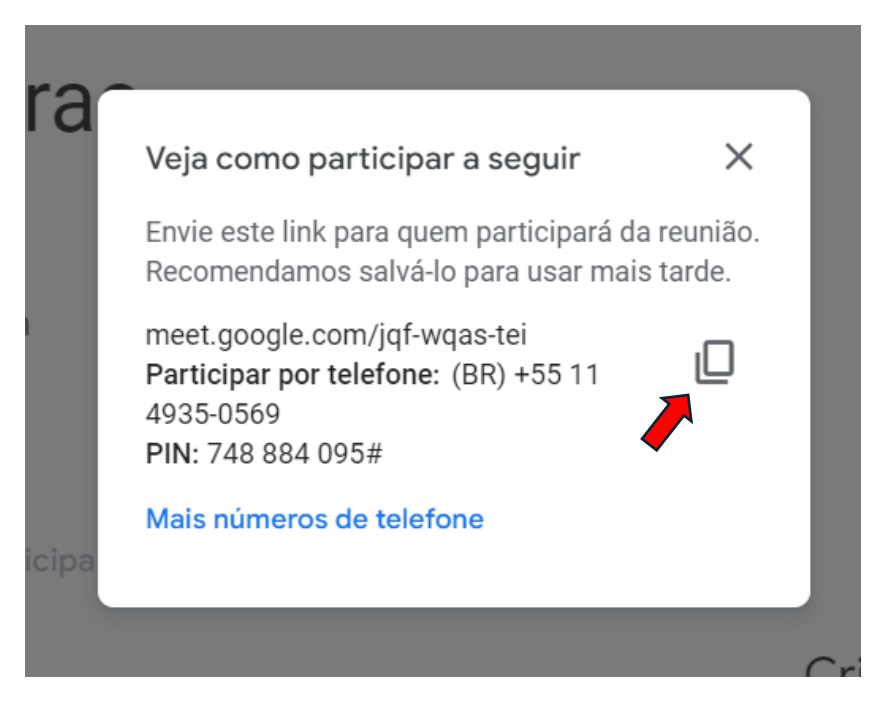

As informações copiadas devem ser usadas para informar à banca o link para participar da reunião. Pode-se colar essa informação já diretamente em um e-mail de informes ou salvála para envio posterior. Ao enviar essas informações para os membros avaliadores e orientador, deve-se informar também dia e horário em que ocorrerá o evento.

No dia e hora do evento, basta clicar no link copiado da caixa (meet.google...) que será redirecionado para a sala de videoconferência.